## 名護市立中央図書館インターネットサービス

【インターネットサービス内容】

- 1 蔵書検索
- 2 資料の予約(貸出中の図書資料のみ予約可能。視聴覚資料の予約はできません) ※予約は名護市在住の方のみとなります。要パスワード登録
- 3 本人の予約資料の確認 ※要パスワード登録
- 4 本人の貸出状況の確認 ※要パスワード登録
- 5 メールアドレス、パスワードの登録・変更

【パスワードの発行】

・名護市立中央図書館の利用カードをお持ちの方で、高校生以上の方に限ります。

・HPの『資料をさがす』のページにいき、「サブメニュー」の「新規パスワード登録」画面からパ スワードの登録ができます。申請した日からご利用になれます。

パスワードは6ケタ以上10ケタ以内で登録してください。

なお、パスワードの管理は図書館では行いません。パスワードを忘れたときは再度新規パスワード 登録画面にて新しくパスワードを登録しなおしていただくか、窓口で仮パスワード発行の手続きを行っ てください。

※安全のため、パスワードの定期的な変更をおすすめいたします

【メールアドレスの登録】

予約した資料が用意できた時や督促資料がある時、電子メールでの連絡を希望される方は、パスワ ードを取得した後、メールアドレスの登録を行ってください。※窓口ではメールアドレスの登録は できません。個人で登録をお願いいたします。

迷惑メール防止のため、受信するアドレスやドメインを指定している場合は、下記アドレスからの メールを受信可能な設定にしてください。

toshokan-mail@nago2.city.nago.okinawa.jp

※登録するアドレスに禁則文字(メールアドレスに使用してはいけない文字・記号)や全角文字、連続した「.(ドット)」、@の直前に「.」を使用しているなどの場合は、図書館からのメールが届か ない場合がありますのでご注意ください。

【インターネット予約の方法】

①資料検索画面から資料を検索し、予約したい資料のタイトルをクリック

②『カートに入れる』ボタンが表示されたら、ボタンをクリック

※予約できない資料の場合は『カートに入れる』ボタンは出てきません。

③予約画面(カートの内容)が表示されたら、『予約する』ボタンをクリック

④利用者認証画面で、利用者番号(利用カードのバーコードの番号)・パスワードを入力して次へ

⑤受け取り場所と連絡方法を選択して次へ。<br />

⑥予約内容を確認して、『予約を確定する』ボタンをクリック → 予約完了画面の表示
※予約カートに入れただけでは予約受付されません。必ず最後まで手続きしてください。
※他の人と共用するパソコンをご利用の場合、手続き後に予約内容の削除を行ってください。
※最初にログインしてから予約することもできます。

【注】インターネットで予約した場合、図書館での受付処理は手続きの翌日となります。窓口での 予約受付もございますので順番が前後することがあります。ご了承下さい。